## Step 8: Adding an Element Last Modified on 23/06/2020 10:12 am AEST

This article relates to Site 2.0

## STEP 8: Adding an element

To add an ELEMENT click on the ADD Element button

| Add Page | Page Management | Delete Page | Website Settings | Design | Modules <del>-</del> | Log Out |   |
|----------|-----------------|-------------|------------------|--------|----------------------|---------|---|
| Welcome  |                 |             |                  |        |                      |         |   |
|          |                 |             |                  |        |                      | •       | + |

Select the Type of Element > Select the Element Design > Fill in the required information > SAVE

| Add Element     |                                                   |    |   |
|-----------------|---------------------------------------------------|----|---|
| Element Type:   | HTML Content                                      | N  | ~ |
| Element Design: | HTML Content                                      | 14 |   |
|                 | Twitter                                           |    |   |
| Start Date:     | Image Gallery                                     |    |   |
| End Date:       | SiteDesq Results<br>SiteDesq Pro RSS Feed<br>News |    |   |
| Title           | Contact Us<br>Google Maps                         |    |   |
| Source 🐟 B I    | Calendar<br>MemberDesq<br>News Slider             |    |   |
|                 | Email Database Sign Up Form                       |    |   |

Click here for Step 9: Adding content to a HTML page